# 目录

| 1. | 实名  | 制账目整理       | 1 |
|----|-----|-------------|---|
|    | 1.1 | 待整理资产按分组显示  | 2 |
|    | 1.2 | 待整理资产按明细显示  | 2 |
|    | 1.3 | 己整理资产按分组显示  | 3 |
|    | 1.4 | 己整理的资产按明细显示 | 4 |
|    | 1.5 | 整理进度        | 5 |
|    | 1.6 | 被退回的资产      | 5 |

## 1. 实名制账目整理

资产实名制账目整理就是将资产与老师的工号姓名一一对应。资 产的实名制整理方式有两种:一种是【待整理资产按分组显示】,第 二种是【待整理资产按明细显示】

|                                                                | If 🏫                                        | ☑ 待办<br>0 | 🔍 微信           | 🛊 设置  | ②帮助 |
|----------------------------------------------------------------|---------------------------------------------|-----------|----------------|-------|-----|
| ↑ <b>Д ФФ</b>                                                  | ■ 实名制业务 / 资产№目整理                            |           |                | ţ     | C   |
| <ul> <li>単位资产账目 -</li> <li>単位资产10词</li> <li>単位资产10词</li> </ul> |                                             |           |                |       | >   |
| 实名制账目整理                                                        | 待整理资产按分组显示 待整理资产按明细显示 已整理资产按分组显示 已整理资产按明细显示 | 整理进度      |                |       |     |
| 自查进度监控<br>资产业务力理                                               | 资产类别 房屋及构筑物 04-62备 文物及防列品 家具<br>领用人社名       |           |                |       | •   |
| 相关系统入口                                                         | Q m                                         |           |                |       |     |
| 房地产管理系统<br>大型仪器设备开放共<br>享                                      | 单位资产账目实名制整理                                 |           |                |       |     |
| 如果您重复爆到该错误信息,请联系技术支持:<br>18080482909                           |                                             |           | R <sub>a</sub> | 保存 工具 | -   |

对于已经整理的资产,通过【已整理资产按分组显示】和已【整 理资产按明细显示】两种方式,查看老师的具体认领情况。【整理进 度】展示的是整个单位的资产认领进度

|            | · <b>· 余</b>                                              | 🚔 微信 | ⑦帮助 |
|------------|-----------------------------------------------------------|------|-----|
| ↑人 単位      | Ⅲ 实名制业务 / 资产账目整理                                          | 5    | c   |
| 单位资产账目 -   |                                                           |      |     |
| 单位资产查询     | 被退回的资产<br>被遣回数量:0台< 298.82%                               |      | >   |
| 附件设备查询     |                                                           |      |     |
| 单位资产概览     | 待整理资产按分组显示 待整理资产按明细显示 已整理资产按分组显示 已整理资产按明细显示 整理进度          |      |     |
| 实名制账目整理    |                                                           |      |     |
| 自查进度监控     | (第产类別 全部 くびついていたい) (第一) (第一) (第一) (第一) (第一) (第一) (第一) (第一 |      | -   |
| 资产地理分布     | Q查询                                                       |      |     |
| 财务未达账资产    |                                                           |      |     |
| 💉 资产业务办理 巜 | 单位资产账目实名制整理进度                                             |      |     |
| ☑ 资产清查     |                                                           |      |     |
| 相关系统入口     |                                                           | IĄ   | ~   |

#### 1.1 待整理资产按分组显示

【待整理资产按分组显示】就是将同一组资产,全部实名制账目 整理到一个老师的名下。如图所示,输入老师的工号和存放地信息, 从下拉列表进行选择,确认无误之后点击保存即可。

| 关合利亚芳 / 页)                                                                                                    |             |                     |                                                                        |                                                                                                    |    |       |               |       |                            |     |                    |                        |                                                |                                     |
|----------------------------------------------------------------------------------------------------|-------------|---------------------|------------------------------------------------------------------------|----------------------------------------------------------------------------------------------------|----|-------|---------------|-------|----------------------------|-----|--------------------|------------------------|------------------------------------------------|-------------------------------------|
| 被退回的:<br>被退回数量                                                                                                    | )资产<br>量:0台 |                     |                                                                        |                                                                                                    |    |       | >             |       | 整理进度<br><i>实名制整理进度;98.</i> | 82% |                    |                        |                                                |                                     |
| 持整理资产按分组                                                                                                    | 目显示         | 待整理                 | 资产报                                                                    | 明细显                                                                                                    | 示  | E     | 整理资产按分组显示     | 已整现   | 理资产按明细显示                   | 整理  | 1世度                |                        |                                                |                                     |
| 资产类别                                                                                                    | 动植物建账       | 土地                  | 房                                                                      | 屋及构筑物                                                                                                    | 物( | 仪器设备  | 备 文物及陈列品      | 图书、档案 | 家具 低值设备                    |     |                    |                        |                                                |                                     |
| 领用人姓名                                                                                                    |             |                     |                                                                        |                                                                                                    |    |       |               | 领用    | 月单位                        |     |                    |                        |                                                | -                                   |
|                                                                                                    | _           |                     | 4                                                                      |                                                                                                    |    |       |               |       |                            | -   |                    | 😘 微信                   | <b>岱</b> 设置                                    | C                                   |
| 单位                                                                                                    | )           | 1位资产                | <b> ←</b><br>账目实                                                       | ▲ ▲ <                                                                                                    |    |       |               |       |                            | •   | 0<br>【 待办          | 🌯 微信                   | 🗘 设置                                           | C                                   |
| 单位<br>1位资产账目 -                                                                                                    | Ē           | 1位资产                | <b>←</b><br>账目实                                                        | <b>合</b><br>名制整理                                                                                                    |    |       |               |       |                            | *   | 0<br>【 待办          | <b>%</b> 微信            | ✿ 设置<br>保存<br>工具                               | (                                   |
| 单位           位资产账目         -           位资产量词         -           位资产量词         -                                                                                                    |             | 迫位资产                | I <b>←</b><br>账目实                                                      | <b>合</b><br>名制整理                                                                                                    |    |       |               |       |                            | -   | 0<br>译 待办          | <b>%</b> 微信<br>民       | <b>\$</b> ₩<br>₩<br>₩<br>₩<br>₩<br>₩<br>₩<br>₩ | . ~                                 |
| 学位           位资产账目         -           位资产鉴询         -           位资产鉴询         -           公式/承述         -           (公式/承述:         -                                               | )<br>-      | <b>单位资产</b>         | I <b>←</b><br>账目实                                                      |                                                                                                    | !  | 领用    |               |       |                            | •   | 0<br>了 待办          | <b>《</b> 》 微信          | ◆ 设置 ■保存 工具                                    | (<br>چ                              |
| 单位           位资产账目         -           位资产暨词         -           位资产暨词         -           位资产暨词         -           查进度监控         -           查进度监控         -                       | -<br>-      | 自位资产<br>日<br>手<br>王 | ↓                                                                      | 名制整理<br>自<br>之<br>う<br>単位                                                                                                    | 名称 | 领用人姓名 | 领用人编号(□以下相同)  | )     | 存放地(□以下相同)                 | *   | <sup>0</sup><br>骨か | <b>%</b> हरत<br>दि<br> | \$ ¥3<br>● 457 【王具                             | ぐ                                   |
| 仲位           位资产账目         -           位资产账目         -           或次         查询           适进度监控         -           查进度监控         -           查进度监控         -           参入口         - |             |                     | ★                                                                      | 名制整理   各制整理   自   自   自   自   自   自   自   自   自   自   1   日   1   1   1   1   1   1   1   1   1   1   1   1   1   1   1   1   1   1   1   1   1   1   1   1   1   1   1   1   1   1   1   1   1   1   1   1   1   1   1   1   1   1   1   1   1   1   1   1   1   1   1   1   1   1   1   1   1   1   1   1   1   1   1   1   1   1   1   1   1   1   1   1   1   1   1   1   1   1   1   1   1   1   1   1   1   1   1   1   1   1   1   1   1   1   1   1   1   1   1   1   1   1   1   1   1   1   1   1   1   1   1   1   1   1   1   1   1   1   1   1   1   1   1   1   1   1   1   1   1   1   1   1   1   1   1   1   1   1   1   1   1   1   1   1   1   1   1   1   1   1   1   1   1   1   1   1   1   1   1   1   1   1   1   1   1   1   1   1   1   1   1 <p< td=""><td>名称</td><td>领用人姓名</td><td>(项用人编号(□以下相同)</td><td>)</td><td>存放地(回以下相同)</td><td>▼</td><td>○ 待办</td><td><b>%</b> 微信</td><td><b>ф</b> @<u>ह</u><br/>(467) І.І.</td><td><ul> <li>资产总数</li> <li>2</li> </ul></td></p<> | 名称 | 领用人姓名 | (项用人编号(□以下相同) | )     | 存放地(回以下相同)                 | ▼   | ○ 待办               | <b>%</b> 微信            | <b>ф</b> @ <u>ह</u><br>(467) І.І.              | <ul> <li>资产总数</li> <li>2</li> </ul> |
| 单位           位资产账目           一           位资产量询           地区方量词           适过度监控           重进度监控           た少务の理           約人口                                                         |             |                     | ( <b>↓</b><br>()<br>()<br>()<br>()<br>()<br>()<br>()<br>()<br>()<br>() | 合 名制整理 4 4 2 第 単位:                                                                                                    | 名称 | 领用人姓名 | 领用人编号(□以下相同)  | )     | 存放地(□以下相同)                 | ★   | ☑ 待办               | <ul> <li></li></ul>    | <b>♦</b> @ह<br>(#?? I.<br>                     | <ul> <li>资产总数</li> <li>2</li> </ul> |

### 1.2 待整理资产按明细显示

【待整理资产按明细显示】就是对所有的资产依次进行实名制整理。如图所示,先根据实际情况,查询资产。然后选择资产,输入老师的工号和存放地信息,从下拉列表进行选择,确认无误之后点击保存即可。

| ≡≆  | 名制业务                                  | / 资产           | 账目整理       |         |         |                 |    |           |    |      |                    |          |     |         |             | •       |                  |
|-----|---------------------------------------|----------------|------------|---------|---------|-----------------|----|-----------|----|------|--------------------|----------|-----|---------|-------------|---------|------------------|
| <   | · · · · · · · · · · · · · · · · · · · | 站昆回的?<br>初退回数量 | 资产<br>: 0台 |         |         |                 |    | >         |    |      | 整理)<br><i>实名</i> 制 | <u> </u> | %   |         |             |         | 1                |
| 待   | 整理资产                                  | ☆按分组           | 显示         | 待整理     | 资产按明细显示 | Ā               | 已整 | 里资产按分组显示  | 7  | e    | 管理资产               | 按明细显示    | 整   | 理进度     |             |         |                  |
|     | 资                                     | 铲类别            | 动植物建则      | < 土地    | 房屋及构筑物  | 1 仪器            | 设备 | 文物及陈列品    |    | 书、档案 | 家具                 | 低值设备     |     |         |             |         |                  |
|     | 901<br>1                              | 锂状态            | 未整理        | 被退回     |         |                 |    |           |    | 领剧   | 用人姓名               |          |     |         |             |         |                  |
|     | 2                                     | 浐编号            | 支持多编号      | 一次查询,   | 以分分隔。   |                 |    |           |    |      | 关键字                | 按资产名称、编  | 号查询 |         |             |         |                  |
| 卡整理 | 资产清单                                  | é              |            |         |         |                 |    |           |    |      |                    |          |     |         |             |         |                  |
|     |                                       |                |            |         |         |                 |    |           |    |      |                    |          |     | ✔ 实名制导入 | <b>哈</b> 保存 | IĄ      | ~                |
|     |                                       |                |            |         |         |                 |    |           |    |      |                    |          |     |         |             |         |                  |
|     | 类 ▲<br>别                              | 资产 ▲<br>编号     | 名称         | 存放<br>地 | 领用单位 ♦  | 领用<br>人姓 ♦<br>名 | 领用 | 人编号(□以下相同 | 3) | ł    | 字放地(               | 以下相同)    |     | 备注      |             | 类<br>型  | 退<br>回<br>理<br>由 |
|     | 家具                                    | J2005          | 职员办<br>公椅  | 2204    |         |                 |    |           |    | •    | 可下拉送               | 好或自定义输入  | -   |         |             | 未整<br>理 |                  |
|     |                                       |                |            |         |         |                 |    |           |    |      |                    |          |     | 1~1/共1  | 옾 <         | 1 >     |                  |

#### 1.3 已整理资产按分组显示

【已整理资产按分组显示】查看已实名制整理的资产,按照分组 展示的认领情况。对于已经认领的资产,不可再进行操作。对于未认 领的资产,可以取消实名制账目整理。【取消全部实名制账目整理】 即取消该组所有已整理资产的实名制。【取消部分实名制账目整理】 可以取消对该组部分资产的实名制。勾选【类别】旁边的方框空白方 框,点击【批量取消实名制】,可以对资产的实名制进行批量取消。

|      | 被退回的<br>被退回数量                                                                                                    | 资产<br>1:0台 |      |         |      | >        | 整理进                                                                                                    | 变<br>键进度:98.82%                                                                                                    |                                                          |                                                                                                    |
|------|----------------------------------------------------------------------------------------------------|------------|------|---------|------|----------|----------------------------------------------------------------------------------------------------|----------------------------------------------------------------------------------------------------|----------------------------------------------------------|----------------------------------------------------------------------------------------------------|
| 侍整理资 | 资产按分组                                                                                                    | 显示 (       | 寺整理资 | 产按明细显示  | 已整   | 理资产按分组显示 | 已整理资产指                                                                                                    | 明细显示                                                                                                    | 整理进度                                                     |                                                                                                    |
|      | 资产类别                                                                                                    | 动植物建账      | 土地   | 房屋及构筑物  | 仪器设备 | 文物及陈列品   | 图书、档案 家具                                                                                                    | 低值设备                                                                                                    |                                                          |                                                                                                    |
|      | 领用单位                                                                                                    |            |      |         |      | ~        | 领用人编号                                                                                                    |                                                                                                    |                                                          |                                                                                                    |
|      |                                                                                                    |            |      |         |      |          | 查询                                                                                                    |                                                                                                    |                                                          |                                                                                                    |
|      |                                                                                                    |            |      |         |      |          |                                                                                                    |                                                                                                    |                                                          |                                                                                                    |
|      |                                                                                                    |            |      |         |      |          |                                                                                                    |                                                                                                    |                                                          | 比量取消实名制 工具 🗸                                                                                                    |
|      |                                                                                                    |            |      |         |      |          |                                                                                                    |                                                                                                    |                                                          |                                                                                                    |
|      |                                                                                                    |            |      |         |      |          |                                                                                                    |                                                                                                    |                                                          |                                                                                                    |
|      |                                                                                                    |            |      |         |      |          |                                                                                                    |                                                                                                    |                                                          |                                                                                                    |
|      | 类别                                                                                                    | 资产领用单位     |      | 领用人所在单位 |      | 领用人姓名    | 整理资产总数                                                                                                    | 已认领数                                                                                                    | 未认领数                                                     | 操作                                                                                                    |
|      | 英别设备                                                                                                    | 资产领用单位     |      | 领用人所在单位 |      | 领用人姓名    | 整理资产总数<br>7                                                                                                    | <ul><li>已认领数</li><li>7</li></ul>                                                                                           | 未认领数<br>0                                                | 操作                                                                                                    |
|      | <u> </u>                                                                                                    | 资产领用单位     |      | 领用人所在单位 |      | 领用人姓名    | 整理资产总数<br>7<br>17                                                                                                    | <ul> <li>已认领数</li> <li>7</li> <li>0</li> </ul>                                                                             | 未认领数<br>0<br>17                                          | 操作<br>认领完成<br>取消全部实名制<br>取消部分实名制                                                                                                    |
|      | 樊别<br>设备<br>家具<br>设备                                                                                                    | 资产领用单位     |      | 领用人所在单位 |      | 领用人姓名    | <ul> <li>整理资产参数</li> <li>7</li> <li>17</li> <li>11</li> </ul>                                                                                                    | <ul> <li>已认领数</li> <li>7</li> <li>0</li> <li>1</li> </ul>                                                                  | 未认领数       0       17       10                           | 操作<br>认领完成<br>取消全部实名制<br>取消部分实名制<br>取消部分实名制<br>取消部分实名制                                                                                                    |
|      | 樊别<br>设备<br>家具<br>设备                                                                                                    | 资产领用单位     |      | 领用人所在单位 |      | 领用人姓名    | <ul> <li>整理资产总数</li> <li>7</li> <li>17</li> <li>11</li> <li>3</li> </ul>                                                                                                    | <ul> <li>         E认领数         7         7         0         1         3         3         </li> </ul>                     | 未认领数<br>0<br>17<br>10<br>0                               | 握作<br>认领完成<br>取消全部实名制<br>取消部分实名制<br>取消全部实名制<br>取消部分实名制                                                                                                    |
|      | 樊别<br>设备<br>家具<br>设备<br>家具<br>家具                                                                                                    | 资产领用单位     |      | 领用人所在单位 |      | 领用人姓名    | 整理资产总数<br>7<br>17<br>11<br>3<br>2                                                                                                    | E认领数<br>7<br>0<br>1<br>3<br>2                                                                                              | 未认领数<br>0<br>17<br>10<br>0<br>0                          | 操作<br>认领完成<br>取消全部实名制<br>取消部分实名制<br>取消部分实名制<br>取消部分实名制<br>认领完成<br>认领完成                                                                                                    |
|      | 樊别<br>设备<br>家具<br>设备<br>家具<br>设备<br>家具<br>设备                                                                                                    | 资产领用单位     |      | 领用人所在单位 |      | 领用人姓名    | <ul> <li>整理资产参数</li> <li>7</li> <li>17</li> <li>11</li> <li>3</li> <li>2</li> <li>1</li> </ul>                                                                                                    | <ul> <li>         E认领数         7         7         0         1         3         2         1         1         1</li></ul> | 未认领数<br>0<br>17<br>10<br>0<br>0<br>0                     | <ul> <li>操作</li> <li>认领完成</li> <li>取消全部实名制</li> <li>取消部分实名制</li> <li>取消部分实名制</li> <li>取消部分实名制</li> <li>认领完成</li> <li>认领完成</li> <li>认领完成</li> <li>认领完成</li> <li>认领完成</li> </ul>                                                                                        |
|      | 樊别<br>安 没 备<br>家 具<br>家 星<br>名<br>合<br>家<br>星<br>名<br>名<br>名<br>家<br>系<br>具<br>名<br>名<br>家<br>家<br>名<br>名<br>の<br>名<br>家<br>家<br>の<br>名<br>の<br>の<br>名<br>の<br>の<br>名<br>の<br>の<br>名<br>の<br>の<br>の<br>名<br>の<br>の<br>の<br>名<br>の<br>の<br>の<br>名<br>の<br>の<br>の<br>名<br>の<br>の<br>の<br>の<br>の<br>の<br>の<br>の<br>の<br>の<br>の<br>の<br>の<br>の<br>の<br>の<br>の<br>の<br>の<br>の | 资产领用单位     |      | 领用人所在单位 |      | 领用人姓名    | <ul> <li>         登理资产参数         <ul> <li>7</li> <li>17</li> <li>11</li> <li>3</li> <li>2</li> <li>1</li> <li>3</li> <li>3</li> <li>3</li> </ul> </li> </ul>                                                                                                    | <ul> <li>Вължария</li> <li>7</li> <li>0</li> <li>1</li> <li>3</li> <li>2</li> <li>1</li> <li>3</li> <li>3</li> </ul>       | 未认褒数<br>0<br>17<br>10<br>0<br>0<br>0<br>0<br>0           | <ul> <li>操作</li> <li>认领完成</li> <li>取消全部实名制</li> <li>取消金部实名制</li> <li>取消金部实名制</li> <li>取消金部实名制</li> <li>取消金部实名制</li> <li>认领完成</li> <li>认领完成</li> <li>认领完成</li> <li>认领完成</li> <li>认领完成</li> <li>认领完成</li> <li>认领完成</li> <li>认领完成</li> </ul>                             |
|      | 类别 资                                                                                                    | 资产领用单位     |      | 领用人所在单位 |      | 领用人姓名    | <ul> <li>整理资产参数</li> <li>7</li> <li>17</li> <li>11</li> <li>3</li> <li>2</li> <li>1</li> <li>3</li> <li>2</li> <li>1</li> <li>3</li> <li>2</li> <li>2</li> <li>1</li> <li>3</li> <li>2</li> <li>2</li> <li>3</li> <li>2</li> <li>2</li> <li>3</li> <li>2</li> <li>2</li> </ul> | <ul> <li>         已认领政         <ul> <li></li></ul></li></ul>                                                               | 未认领数<br>0<br>17<br>10<br>0<br>0<br>0<br>0<br>0<br>0<br>0 | <ul> <li>操作</li> <li>认领完成</li> <li>取消全部实名制</li> <li>取消全部实名制</li> <li>取消全部实名制</li> <li>取消全部实名制</li> <li>取消全部实名制</li> <li>认领完成</li> <li>认领完成</li> <li>认领完成</li> <li>认领完成</li> <li>认领完成</li> <li>认领完成</li> <li>认领完成</li> <li>认领完成</li> <li>认领完成</li> <li>认领完成</li> </ul> |

点击【取消部分实名制账目整理】之后,可以通过资产编号查询 该组的某个需要取消整理的资产,点击【取消整理】即可。

| 取消部分整理         |                          |        |                                                                               |     |       | ×    |
|----------------|--------------------------|--------|-------------------------------------------------------------------------------|-----|-------|------|
| 後退回的资<br>被退回数量 | <b>计</b><br>: 0 <b>술</b> |        | 對进度<br>####################################</th <th></th> <th></th> <th></th> |     |       |      |
| 资产编号           |                          | Q查询    |                                                                               |     |       |      |
| 实名制整理已完成的      | 资产                       |        | $\mathbf{i}$                                                                  |     |       |      |
|                |                          |        |                                                                               |     |       |      |
| 资产编号           | 资产类别                     | 资产领用单位 | 领用人所在                                                                         | 王单位 | 领用人姓名 | 操作   |
|                | 家具                       |        |                                                                               |     |       | 取消整理 |
|                | 家具                       |        |                                                                               |     |       | 取消整理 |

## 1.4 已整理的资产按明细显示

通过资产类别、领用单位、领用人编号、资产编号等查询某一资产的具体领用情况。

| 领用单位<br>资产编号 |            |           |                     |     |    |            |       |     |     |       |       |    |
|--------------|------------|-----------|---------------------|-----|----|------------|-------|-----|-----|-------|-------|----|
| 资产编号         |            |           |                     |     |    | -          | 须用人编号 |     |     |       |       |    |
|              |            |           |                     |     |    |            | 是否已认领 | 请选择 |     |       |       | ~  |
|              |            |           |                     |     |    | Q查询        |       |     |     |       |       |    |
|              |            |           |                     |     |    |            |       |     |     |       |       |    |
|              |            |           |                     |     |    |            |       |     |     |       |       |    |
| 整埋完成的资产清单    |            |           |                     |     |    |            |       |     |     |       |       |    |
|              |            |           |                     |     |    |            |       |     |     |       |       |    |
|              |            | 分         | 经                   | 购   |    |            |       |     |     | 存     |       |    |
| 类别 🝦 资产编号    | ▲ 名        | ◆ 类◆<br>号 | 费<br>来 <sup>♦</sup> | 置♦₫ | 創合 | 领用单位编<br>号 | 领用单位  |     | 领用人 | ▶ 放 ♦ | 状态  🍦 | 备注 |
|              |            |           | 源                   | 期   |    |            |       |     |     |       |       |    |
|              |            |           |                     |     |    |            |       |     |     |       |       |    |
|              |            |           |                     |     |    |            |       |     |     |       |       |    |
|              |            |           |                     |     |    |            |       |     |     |       |       |    |
|              | 保三         | 14        | 捛                   | 20  |    |            |       |     |     |       |       |    |
| 设备           | 险 知<br>柜 牌 | 01        | 赠                   | 01- | 80 |            |       |     |     |       | 已认领   | 专用 |
|              |            |           |                     |     |    |            |       |     |     |       |       |    |
|              |            |           |                     |     |    |            |       |     |     |       |       |    |

### 1.5 整理进度

单位资产管理员查看本单位的资产的具体整理进度,点击右上角 【工具】,可进行导出或直接打印。如下图所示

| 单位资产账目 | 实名制整理进度 |         |        |      |        |         |      |       |         |
|--------|---------|---------|--------|------|--------|---------|------|-------|---------|
|        |         |         |        |      |        |         |      |       | 工具 ~    |
|        |         |         |        |      |        |         |      |       | ▶ 🗴 导出  |
|        | No. 2   |         |        |      |        |         |      |       | 🔒 打印    |
| 単位编号   | 甲位名称    | 需整理资产总数 | 需整理总金额 | 已整埋数 | 已整理金额  | 整理比例(%) | 已认领数 | 已认领金额 | 认领比例(%) |
|        |         | 85      | 116291 | 84   | 116011 | 98.82%  | 50   | 84151 | 59.52%  |
|        |         | 63      | 95271  | 62   | 94991  | 98.41%  | 32   | 66651 | 51.61%  |
|        |         | 13      | 8500   | 13   | 8500   | 100.00% | 9    | 4980  | 69.23%  |

## 1.6 被退回的资产

【被退回的资产】: 已经实名制账目整理的资产, 被老师退回。点击 被退回的资产, 可进行重新整理。

| 被退回的资产                  | >                     | 整理进度<br><i>实名制整理进度:97.32%</i> |  |
|-------------------------|-----------------------|-------------------------------|--|
| <b>整理资产按分组显示</b> 待整理资大技 | 湖细显示 已整理资产按分组显示       | 已整理资产按明细显示整理进度                |  |
| 资产类别 动植物建账 土地 房         | 屋及构筑物 仪器设备 文物及陈列品 图书、 | 档案 家具 低值设备                    |  |
| 领用人姓名                   |                       | (初用单位)<br>(初用单位)              |  |

输入老师的工号和存放地信息,从下拉列表进行选择,确认无误 之后点击保存即可。

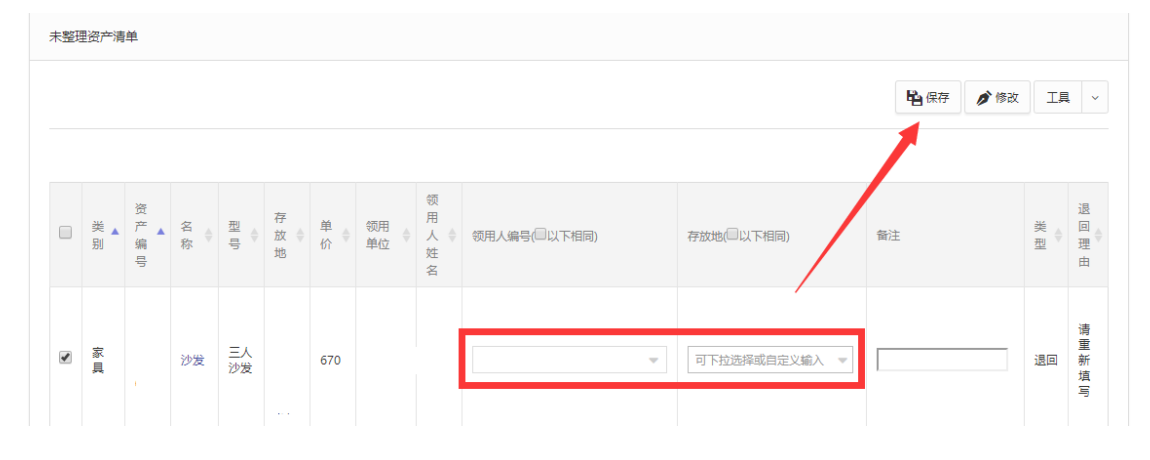